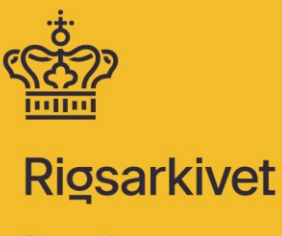

Danmarks hukommelse

# Aflevering af data til Rigsarkivet

Vejledning til digital aflevering

af arkiveringsversioner og afleveringspakker

over internettet

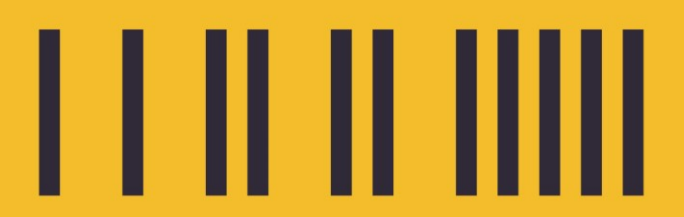

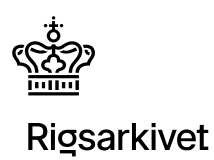

Sidenummer: 2/19

Titel: Aflevering af data til Rigsarkivet

Version: 3.0 Udgivet: januar 2025

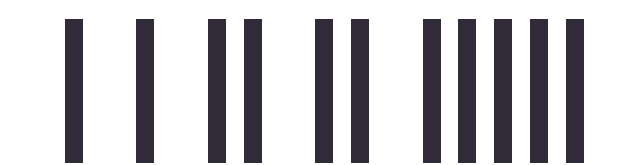

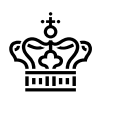

# Indhold

| Indledning                                           | 2  |
|------------------------------------------------------|----|
| Support                                              | 2  |
| Betingelser for aflevering digitalt                  | 3  |
| Registrering inden aflevering                        | 5  |
| Upload til filserver                                 | 5  |
| Besked om upload, modtagelse og godkendelse          | 6  |
| Kontakt Rigsarkivet om upload                        | 6  |
| Kvittering fra Rigsarkivet for aflevering            | 7  |
| Luk for login                                        | 7  |
| Bilag 1: Brug af FileZilla til digital aflevering    | 8  |
| 1. Installer FileZilla                               | 8  |
| 2. Start FileZilla                                   | 8  |
| 3. Åbn Site Manager                                  | 9  |
| 4. Tilføj en ny SFTP-server i Site Manager           | 9  |
| 5. Indtast loginoplysninger                          | 10 |
| 6. Gem og tilslut                                    | 10 |
| 7. Forbindelse til serveren                          | 11 |
| 8. Navigér til den mappe, hvor filen skal placeres   | 12 |
| 9. Find filen du vil overføre lokalt på din computer | 13 |
| 10. Træk og slip filen til serveren                  | 14 |
| 11. Bekræft overførsel                               | 15 |
| 12. Afbryd forbindelsen                              | 15 |
| Bilag 2: Generér en MD5-værdi via kommandolinjen     | 16 |
| 1. Find den fil, du vil lave MD5-tjek af             | 16 |
| 2. Åbn en kommandoprompt                             | 16 |
| 3. Navigér til det korrekte drev:                    | 16 |
| 4. Navigér til den mappe, hvor filen ligger          | 16 |
| 5. Brug certutil til at finde MD5-summen             | 17 |
| 6. Læs resultatet                                    | 17 |

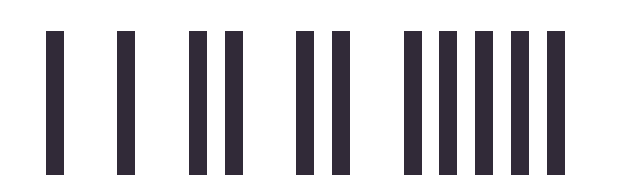

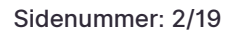

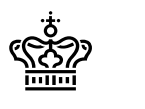

# Indledning

Myndigheder, institutioner og forskere kan aflevere data til Rigsarkivet digitalt/over internettet. Dette dokument beskriver afleveringsprocessen, herunder:

- Betingelser for at aflevere digitalt
- Registrering inden aflevering
- Upload til filserver
- Modtagelse og godkendelse

# **Support**

Hvis I har spørgsmål eller problemer med overførslen af afleveringen digitalt, er I velkomne til at kontakte Rigsarkivet på digitalaflevering@rigsarkivet.dk.

Husk at oplyse jeres arkiveringsversions-ID (AVID) eller afleveringspakkeløbenummer (FD)<sup>1</sup> ved alle henvendelser.

Arkiveringsversions-ID/afleveringspakkeløbenummer fremgår af den afleveringsbestemmelse, I har modtaget.

<sup>1</sup> Arkiveringsversions-ID (f.eks. AVID.SA.18005) og afleveringspakkeløbenummer (f.eks. FD.18005) fremgår af afleveringsbestemmelsen.

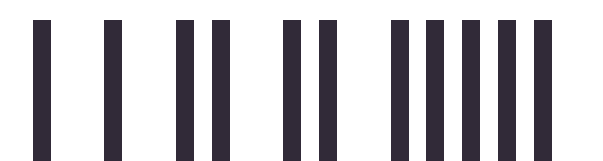

Sidenummer: 3/19

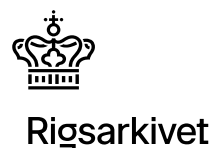

# Betingelser for aflevering digitalt

For at kunne aflevere over internettet skal I skal kunne imødekomme de forudsætninger og procedurer, der er beskrevet i dette dokument, herunder betingelserne på de følgende sider:

### • Størrelse

Arkiveringsversionen eller afleveringspakken (dvs. data inkl. al metadata) må samlet set ikke overskride 1 TB.

#### • Ingen klassificerede data

Arkiveringsversionen eller afleveringspakken må ikke indeholde data eller dokumenter, der er klassificeret "Til tjenestebrug" eller højere, jf. Sikkerhedscirkulæret (Cirkulære 10338 af 17/12-2014).

### • Kryptering og juridiske forpligtelser ifm. overførsel over internettet

Det er jeres ansvar som dataansvarlige at sikre, at de data, I sender ved hjælp af denne tjeneste, herunder metadata i kontekstdokumenter og indeksfiler, er krypteret, og at afsendelsen af dataene ikke strider mod nogen af jeres juridiske forpligtelser ift. transmission over internettet.

#### • Kommunikation med sikker mail

I skal kunne sende og modtage sikker mail, hvilket kræver, at jeres mailsystem understøtter TLS (Transport Layer Security). Typiske mailklienter, der understøtter TLS, inkluderer Microsoft Outlook, Gmail, Apple Mail, Yahoo Mail, Mozilla Thunderbird og ProtonMail.

#### Applikation og IP-adresse til filoverførsel

I skal benytte en applikation, som kan sende data over internettet ved hjælp af protokollen SFTP. Rigsarkivet anbefaler FileZilla: <u>https://filezilla-project.org</u>, eller FTP Rush: <u>https://www.wftpserver.com/ftprush.htm</u>, der er velkendte og testet. Selve overførslen af data til Rigsarkivet er begrænset til enheder med en dansk IP-adresse.

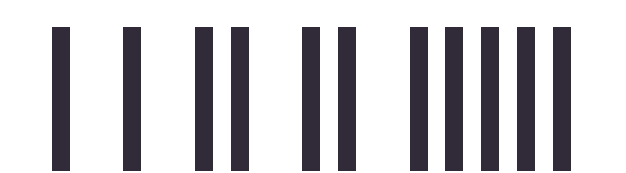

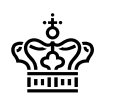

#### Krypteringsværktøj

Alle data i afleveringen skal være krypteret<sup>2</sup>. Data til aflevering over nettet skal krypteres ud fra følgende tre metoder:

| Format    | Links til formater                                                                                                    |
|-----------|----------------------------------------------------------------------------------------------------|
| Zip       | Link til 7-Zip:<br>https://download.cnet.com/7-Zip-64-bit/3000-2250_4-10905593.html                                                                                                    |
|           | Kryptering:<br>https://info.lse.ac.uk/staff/divisions/dts/help/guides-faqs/software/using-7-Zip-to-<br>encrypt-and-decrypt-files                                                                                                    |
| VeraCrypt | Link til VeraCrypt:<br>https://www.veracrypt.fr/code/VeraCrypt/<br>Kryptering:<br>https://www.veracrypt.fr/code/VeraCrypt/about/#instructions-for-signing-and-<br>packaging-veracrypt-for-windows                                             |
| VHD       | Link til VHD:<br><u>https://learn.microsoft.com/en-us/windows-server/storage/disk-</u><br><u>management/manage-virtual-hard-disks</u><br>Kryptering<br><u>http://zpostbox.ru/how_to_create_encrypted_virtual_hard_disk_in_windows_10.html</u> |

<sup>&</sup>lt;sup>2</sup> Bemærk, at krypteringsvalgene adskiller sig fra dem i bekendtgørelse nr. 128 af 12. februar 2020, der gælder for de fysiske afleveringer og som er målrettet kryptering af medier.

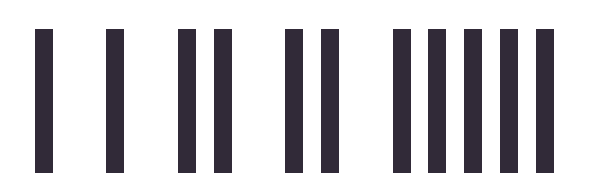

Sidenummer: 5/19

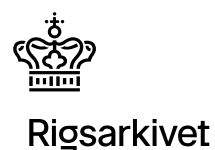

# **Registrering inden aflevering**

Hvis førnævnte betingelser for digital aflevering er overholdt, følges disse trin til registrering for at modtage godkendelsesparametre til filserveren og kunne uploade arkiveringsversionen eller afleveringspakken:

1. Kontakt Rigsarkivet jf. nedenstående, når I er færdige med at udarbejde arkiveringsversionen eller afleveringspakken og er klar til at aflevere.

Send disse oplysninger til digitalaflevering@rigsarkivet.dk:

- Emne på mail: Anmodning om arkivupload
- Vedhæft den udfyldte, relevante følgeseddel:
  - For arkiveringsversioner (Det samme dokument skal anvendes uanset om der er tale om data fra staten, kommunerne eller regionerne): <u>https://www.rigsarkivet.dk/aflever-data/statslige-myndigheder/aflever-itsystemer-fra-statslige-myndigheder/</u>
  - ii. For afleveringspakker (forskningsdata): <u>https://www.rigsarkivet.dk/aflever-data/for-dig-der-skaber-forskningsdata/aflever-forskningsdata/saadan-sender-du-din-forskningsdata-til-rigsarkivet/</u>
- 2. Når Rigsarkivet har godkendt, at den fremsendte AVID eller FD stemmer overens med en igangværende afleveringssag, sender vi oplysninger via to separate mails. Den første mail indeholder information om filserveren og loginoplysninger, mens den anden mail kun indeholder adgangskoden. Af sikkerhedsmæssige årsager må mailen med adgangskoden ikke besvares eller gemmes.

# Upload til filserver

I er nu klar til at uploade data til filserveren:

- 1. Log ind på serveren med de legitimationsoplysninger du modtog i svaret fra Rigsarkivet. For hjælp til brug af FileZilla, se venligst Bilag 1.
- 2. Opret en mappe der navngives med jeres afleverings ID-nummer, AVID eller FD. F.eks.: AVID.SA.50334 eller FD.50334.
- 3. Upload filerne til mappen. Hvis arkiveringsversionen eller afleveringspakken består af flere filer, skal de komprimeres til én ZIP-mappe før upload.

Husk: Den samlede størrelse på alt indhold i mappen ikke må overskride 1 TB.

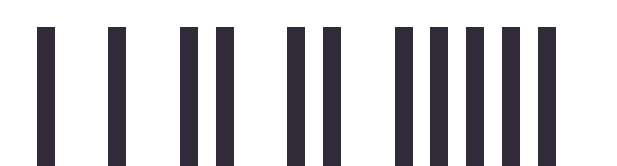

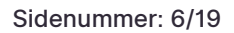

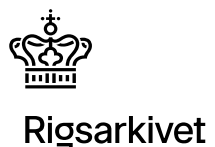

# Besked om upload, modtagelse og godkendelse

# Kontakt Rigsarkivet om upload

Når I har uploadet filerne til mappen, skal I notificere Rigsarkivet via sikker mail til <u>digitalaflevering@rigsarkivet.dk</u>.

Mailen skal indeholde:

- Emne: AVID / FD upload fuldført
- AVID eller FD: <XXXXX>
- Filnavn: <XXXXX>
- Upload format: <zip/Veracrypt/VHD> [vælg dit format]
- MD5-kontrolsum af de krypterede data: <XXXXX>
- Adgangskode til kryptering: <XXXXX>
- Pakkestørrelse i GB inden kryptering:

For at få en automatisk udfyldt mailskabelon kan I klikke her.

Bemærk, at en MD5-kontrolsum af de uploadede krypterede data kan oprettes fra en Windowsserver vha.:

• certutil -hashfile <fil> MD5

På Linux kan en MD5 kontrolsum oprettes vha.:

md5sum <fil>

Se evt. <u>Bilag 2</u>: Generér en MD5-værdi via kommandolinjen med yderligere vejledning til at fremfinde MD5-værdien.

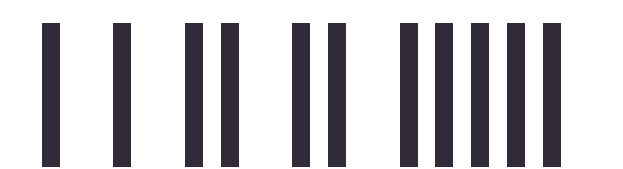

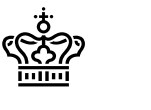

# Kvittering fra Rigsarkivet for aflevering

Rigsarkivet vil herefter downloade data fra filserveren. Når download er afsluttet, og MD5kontrolsummen matcher det, der er beskrevet i din e-mail, sletter Rigsarkivet data fra serveren og I vil derefter modtage en sikker mail med bekræftelse for aflevering.

Rigsarkivet vil herefter teste arkiveringsversionen eller afleveringspakken og vende tilbage med eventuelle kommentarer, behov for rettelser eller godkendelse.

Rigsarkivet bestræber sig efter at downloade alle uploadede data så hurtigt som muligt, men der kan gå 3-5 dage, før I modtager en kvittering.

NB: Husk, at det er forbudt at slette jeres data i driftssystemet, før I modtager besked om, at arkiveringsversionen eller afleveringspakken er endelig godkendt.

# Luk for login

Jeres login på serveren lukkes automatisk 4 uger efter oprettelsesdatoen.

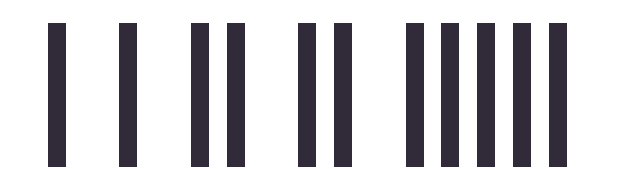

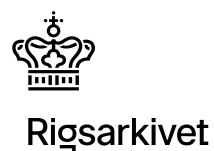

# Bilag 1: Brug af FileZilla til digital aflevering

### 1. Installer FileZilla

Hvis du ikke allerede har FileZilla installeret, kan du downloade det fra <u>https://filezilla-project.org/</u>. Følg installationsguiden for at fuldføre installationen.

### 2. Start FileZilla

Åbn FileZilla-programmet. Du vil se hovedvinduet opdelt i flere sektioner (se Figur 1):

- Venstre side: Din lokale filstruktur (Local Site) mapper og filer på din computer.
- **Højre side**: Serverens filstruktur (Remote Site) mapper og filer på serveren (efter du har oprettet forbindelse se punkt 3).
- Nederst: Overførselslog (Transfer Queue), hvor du kan se status på filoverførsler.

| Z FileZilla − □ ×                                                            |                                                       |                                                                                    |          |       |                |          |          |               |              |         |      |
|------------------------------------------------------------------------------|-------------------------------------------------------|------------------------------------------------------------------------------------|----------|-------|----------------|----------|----------|---------------|--------------|---------|------|
| File Edit View Transfer Bookmarks Help                                       |                                                       |                                                                                    |          |       |                |          |          |               |              |         |      |
|                                                                              |                                                       |                                                                                    |          |       |                |          |          |               |              |         |      |
| Host: Us                                                                     | ername:                                               | Password:                                                                          | Port:    |       | Quickconnect 💌 |          |          |               |              |         |      |
|                                                                              |                                                       |                                                                                    |          |       |                |          |          |               |              |         | < >  |
| Local site: D:\                                                              |                                                       |                                                                                    |          | ~     | Remote site:   |          |          |               |              |         | ~    |
| D: (OD_ARB_13)                                                               | FD.18005<br>ne Information                            |                                                                                    |          | *     |                |          |          |               |              |         |      |
| Filename<br><br>System Volume Informati<br>FD.18005<br>ASTA_testlog_FD.18005 | Filesize Filetype<br>Filmappe<br>Filmappe<br>Filmappe | Last modified<br>27/08/2024 11:27:04<br>04/10/2024 14:08:44<br>04/10/2024 14:08:33 |          |       | Filename       | Filesize | Filetype | Last modified | Permissions  | Owner/G | roup |
| 3 directories                                                                |                                                       |                                                                                    |          |       | Not connected. |          |          |               |              |         |      |
| Server/Local file                                                            | Direction Remote file                                 | Size                                                                               | Priority | Statu | 5              |          |          |               |              |         |      |
| Queued files Failed transfer                                                 | s Successful transfers                                |                                                                                    |          |       |                |          |          |               |              |         |      |
|                                                                              |                                                       |                                                                                    |          |       |                |          |          | 0             | Queue: empty |         | ••   |

Figur 1: Hovedvinduet i FileZilla

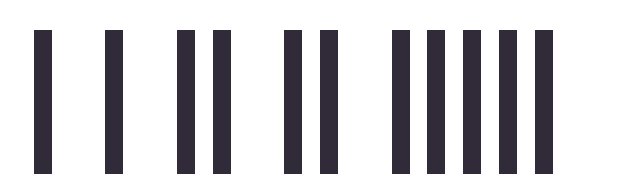

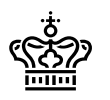

## 3. Åbn Site Manager

For at oprette en permanent forbindelse til en SFTP-server via Site Manager (Stedhåndtering):

- 1. Klik på "File" (Fil) i topmenuen.
- 1. Vælg "Site Manager" (Stedhåndtering) fra drop-down-menuen.
  - Dette åbner et vindue, hvor du kan tilføje og administrere SFTP-forbindelser.

### 4. Tilføj en ny SFTP-server i Site Manager

Når du er i Site Manager-vinduet:

1. Klik på "New site" (Nyt sted) for at tilføje en ny server og navngiv den (se Figur 2).

| Site Manager                               | ×                                                     |
|--------------------------------------------|-------------------------------------------------------|
| Select entry:                              | General Advanced Transfer Settings Charset            |
| Predefined Sites     My Sites     Ny Sites | Protocol: FTP - File Transfer Protocol<br>Host: Port: |
|                                            | Encryption: Use explicit FTP over TLS if available    |
|                                            | Logon Type: Normal ~                                  |
|                                            | User:                                                 |
|                                            | Password:                                             |
|                                            |                                                       |
|                                            | Background color: None V                              |
|                                            | Comments:                                             |
| New site New folder                        | ^                                                     |
| New Bookmark Rename                        |                                                       |
| Delete Duplicate                           | ×                                                     |
|                                            | Connect OK Cancel                                     |

Figur 2: Tilføj en ny SFTP-server i Site Manager i FileZilla

- 1. Under "Protocol" (Protokol), vælg "SFTP SSH File Transfer Protocol" fra drop-downmenuen.
- 2. Indtast de oplysninger, som du har fået fra Rigsarkivet (se **Fejl! Henvisningskilde ikke fundet.**):
  - o I feltet "Host" (Vært) angives serverens domænenavn (sftp.rigsarkivet.dk).
  - I feltet "Port" angives portnummer 22.

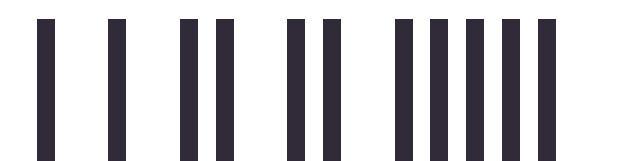

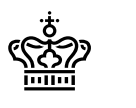

#### 5. Indtast loginoplysninger

Under **"Logon Type"** (Logintype) vælges "Normal" og brugernavn og adgangskode indtastes (se **Fejl! Henvisningskilde ikke fundet.**):

- 1. Username (Bruger): Indtast dit brugernavn oplyst i mailen fra Rigsarkivet.
- 2. Password (Adgangskode): Indtast din adgangskode oplyst i mailen fra Rigsarkivet.

| Site Manager                                                         | ×                                                                                              |
|----------------------------------------------------------------------|------------------------------------------------------------------------------------------------|
| Select entry:                                                        | General Advanced Transfer Settings Charset                                                     |
| Predefined Sites  Primary GNU download server  My Sites  Rigsarkivet | Protocol:     SFTP - SSH File Transfer Protocol       Host:     sftp.rigsarkivet.dk   Port: 22 |
|                                                                      | Logon Type: Normal V<br>User: 18005                                                            |
|                                                                      | Password:                                                                                      |
|                                                                      | Background color: None ~<br>Comments:                                                          |
| New site New folder                                                  | ^                                                                                              |
| New Book <u>m</u> ark <u>R</u> ename                                 |                                                                                                |
| <u>D</u> elete Dupl <u>i</u> cate                                    |                                                                                                |
|                                                                      | Connect OK Cancel                                                                              |

Figur 3: Udfyld Protocol, Host, Port og loginoplysninger for at få forbindelse til serveren

# 6. Gem og tilslut

Når du har indtastet alle nødvendige oplysninger:

- 1. Klik på "Connect" (Tilslut) for at oprette forbindelse til serveren.
- Hvis det er første gang, du opretter forbindelse til denne server, vil du få en besked om serverens værtidentitet (certifikat/nøgle) som en sikkerhedskontrol for at sikre, at du opretter forbindelse til den rette server.

**OBS**: Verificer, at det indtastede domænenavn er korrekt. Du kan vælge indstillingen **"Always trust this host, add this key to the cache"**, og derefter klikke på **OK** for at fortsætte.

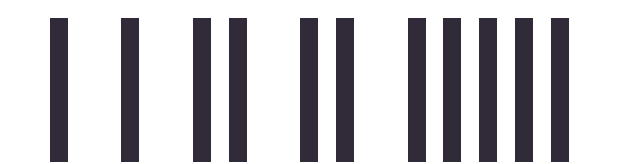

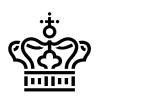

#### 7. Forbindelse til serveren

Når forbindelsen er etableret uden fejl, vil statusindikatoren vise, at du er forbundet til serveren ved meddelelsen "Connected to sftp.rigsarkivet.dk". Samtidig vil serverens filstruktur blive synlig i højre side af vinduet. (se Figur 4):

- Venstre side (Local site): Dine lokale filer på din egen computer.
- Højre side (Remote site): Filerne og mapperne på serveren.
- Nederst: Status på filoverførsler og eventuelle fejl.

| Rigsarkivet - sftp://18005@s                                                                                                    | ftp.rigsarkivet.            | dk - FileZilla                                         |                                                                                          |             |          |                  |          |             |               | -           |         | ×     |
|----------------------------------------------------------------------------------------------------|-----------------------------|--------------------------------------------------------|------------------------------------------------------------------------------------------|-------------|----------|------------------|----------|-------------|---------------|-------------|---------|-------|
| File Edit View Transfer Se                                                                                                    | erver Bookm                 | arks Help                                              |                                                                                          |             |          |                  |          |             |               |             |         |       |
| 迎・屋丁丁井 # (                                                                                                    | 3 🎼 🛛                       | 1, 1, 📰 🕻                                              | i 🤗 🦚                                                                                    |             |          |                  |          |             |               |             |         |       |
| Host: Use                                                                                                    | ername:                     | P                                                      | ass <u>w</u> ord:                                                                        | Port:       |          | Quickconnect 💌   |          |             |               |             |         |       |
| Status: Connecting to sftp.rigsa<br>Status: Using username "18005"<br>Status: Connected to sftp.rigsar<br>Status: <del>Retrieving directory / Istin</del><br>Status: Listing directory /<br>Status: Directory listing of "/" su | rkivet.dk<br>kivet.dk<br>ig | >                                                      |                                                                                          |             |          |                  |          |             |               |             |         |       |
| Local site: D:\                                                                                                    |                             |                                                        |                                                                                          |             | ~        | Remote site: /   |          |             |               |             |         |       |
| Public     y076508     Windows     D: (OD_ARB_17)                                                                                                    |                             |                                                        |                                                                                          |             | <b>^</b> | <mark></mark> Z  |          |             |               |             |         |       |
| Filename                                                                                                    | Filesize                    | Filetype                                               | Last modified                                                                            |             |          | Filename         | Filesize | Filetype    | Last modified | Permissions | Owner/0 | Group |
| <br>System Volume Informati<br>FD.18005<br>ASTA_testlog_FD.18005                                                                                                    | 90                          | 7Z-fil<br>Netværksdrev<br>Netværksdrev<br>Netværksdrev | 15/01/2025 14:26:54<br>10/12/2024 11:20:21<br>15/01/2025 14:26:21<br>15/01/2025 14:26:34 |             |          |                  |          | Empty direc | tory listing  |             |         |       |
| 1 file and 3 directories. Total size:                                                                                                    | 90 bytes                    |                                                        |                                                                                          |             |          | Empty directory. |          |             |               |             |         |       |
| Server/Local file                                                                                                    | Direction F                 | lemote file                                            | Si                                                                                       | ze Priority | State    | 5                |          |             |               |             |         |       |
|                                                                                                    |                             |                                                        |                                                                                          |             |          |                  |          |             |               |             |         |       |
| Queued files Failed transfers                                                                                                    | Successfu                   | l transfers                                            |                                                                                          |             |          |                  |          |             |               |             |         |       |
|                                                                                                    |                             |                                                        |                                                                                          |             |          |                  |          |             | 0.0           |             |         | 0.0   |

Figur 4: Når forbindelsen er succesfuldt oprettet, vil du se serverens filstruktur på højre side af vinduet

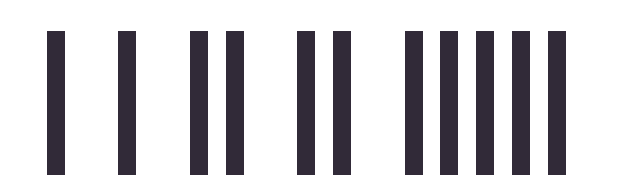

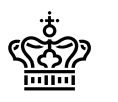

### 8. Navigér til den mappe, hvor filen skal placeres

Efter du har koblet til "sftp.rigsarkivet.dk", skal du følge disse trin for at oprette en mappe og gå ind i den (se Figur 5):

1. Navigér til "Remote Site" (Fjernsted)

På **højre side** af FileZilla-vinduet under **Remote Site** (Fjernsted) ser du serverens filstruktur. Da serveren er tom, vil der ikke være nogen filer eller mapper vist.

2. Højreklik på et tomt område i Remote Site (Fjernsted)

**Højreklik** på et tomt område ved "Filename" (Filnavn) i højre vindue under **Remote Site** (Fjernsted). En kontekstmenu vil dukke op med flere muligheder.

3. Vælg "Create Directory" (Opret mappe))

I kontekstmenuen, klik på **"Create Directory"** (Opret mappe). En dialogboks vil vises, hvor du skal navngive den nye mappe.

4. Navngiv mappen

Indtast navnet på den nye mappe. For eksempel, skriv "18001" i tekstfeltet.

Klik på **OK** for at oprette mappen. Når mappen er oprettet, vises den nu i den tomme serverstruktur under **Remote Site** (Fjernsted).

5. Gå ind i den nye mappe

**Dobbeltklik** på mappen for at åbne den. Du vil nu være inde i mappen, og klar til at uploade filer.

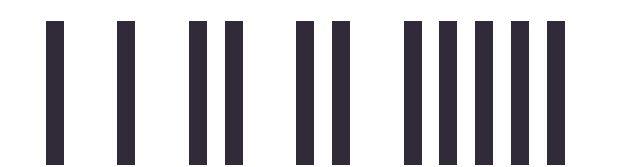

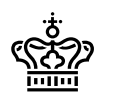

| Rigsarkivet - sftp://18005@                                                                                                    | sftp.rigsarkivet.dk - FileZilla                                                    |                                                                                    |               |                     |               |                     | -             |           | ×   |  |  |
|----------------------------------------------------------------------------------------------------|------------------------------------------------------------------------------------|------------------------------------------------------------------------------------|---------------|---------------------|---------------|---------------------|---------------|-----------|-----|--|--|
| Hie Lat View Iransfer Server Bookmarks Hep                                                                                                    |                                                                                    |                                                                                    |               |                     |               |                     |               |           |     |  |  |
| Host: Us                                                                                                    | ername: Pa                                                                         | assword:                                                                           | Port:         | Quickconnect 🔻      | ]             |                     |               |           |     |  |  |
| Status:         Listing directory /           Status:         Directory listing of "           Status:         Creating directory '/           Status:         Retrieving directory /18           Status:         Listing directory /18           Status:         Directory listing of " | /" successful<br>18005'<br>listing of "/18005"<br>005<br>/18005" successful        |                                                                                    |               |                     |               |                     |               |           | ^   |  |  |
| Local site: E:\                                                                                                    |                                                                                    |                                                                                    | ~             | Remote site: /18005 | \             |                     |               |           | ~   |  |  |
| E: (OD_ARB_16)<br>E: (OD_ARB_16)<br>E: S: (\\prod.sitad.c<br>E: S: (\\prod.sitad.d<br>E: S: (\\prod.sitad.d                                                                                                    | lk\dfs\CU2526\K-DREV)<br>lk\dfs\CU2526\S-DREV)<br>lk\dfs\CU2526\Personlige\B13083( | 0)                                                                                 | ~             | /                   | )             |                     |               |           |     |  |  |
| Filename<br><br><br><br><br><br><br>                                                                                                    | Filesize Filetype<br>5.288.062 7Z-fil<br>Filmappe<br>Filmappe                      | Last modified<br>14/10/2024 12:29:08<br>02/10/2024 07:15:43<br>14/10/2024 12:28:01 |               | Filename            | Filesize File | etype Last modified | Permissions ( | Owner/Gro | oup |  |  |
| 1 file and 2 directories. Total size                                                                                                    | : 5.288.062 bytes                                                                  |                                                                                    |               | Empty directory.    |               |                     |               |           |     |  |  |
| Server/Local file                                                                                                    | Direction Remote file                                                              | Size                                                                               | Priority Stat | IS IS               |               |                     |               |           |     |  |  |
|                                                                                                    |                                                                                    |                                                                                    |               |                     |               |                     |               |           |     |  |  |
| Queued files Failed transfer                                                                                                    | rs Successful transfers                                                            |                                                                                    |               |                     |               |                     |               |           |     |  |  |
|                                                                                                    |                                                                                    |                                                                                    |               |                     |               | 0 🔒                 | Queue: empty  | 6         |     |  |  |

Figur 5: Den nye mappe "18005" dannet og tilgået i Remote Site (Fjernsted).

# 9. Find filen du vil overføre lokalt på din computer

På venstre side (din lokale filstruktur) skal du finde den ZIP-, Veracrypt- eller VHD-fil, du vil overføre.

 Navigér i dine mapper i venstre vindue, indtil du finder filen, fx "FD.18001.7z", "AVID.SA.18001.1.vhd" eller "AVID.SA.18001.1.hc".

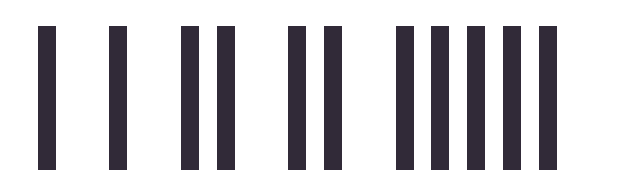

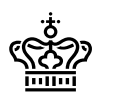

### 10. Træk og slip filen til serveren

Når du har fundet filen lokalt, kan du blot trække filen fra venstre vindue (din lokale maskine) over i højre vindue (serveren) og slippe den i den ønskede mappe (under "Filename" ved "Remote site") (se figur 5).

Forklaring af vinduer:

• **Overførselslog**: I det nederste vindue kan du følge status for filoverførslen. Her vises eventuelle fejl og fremskridtet i uploaden.

| Rigsarkivet - sftp://1                                                    | 8005@sftp.rigsarkivet.dk - FileZilla                                                |                                            |                  |                                        |                   |                    | - 0            | נ   |
|---------------------------------------------------------------------------|-------------------------------------------------------------------------------------|--------------------------------------------|------------------|----------------------------------------|-------------------|--------------------|----------------|-----|
| <u>File Edit View Trans</u>                                               | fer <u>S</u> erver <u>B</u> ookmarks <u>H</u> elp                                   |                                            |                  |                                        |                   |                    |                |     |
|                                                                           |                                                                                     | E 🔍 🦻 🧒                                    |                  |                                        |                   |                    |                |     |
| Host:                                                                     | <u>U</u> sername:                                                                   | Pass <u>w</u> ord:                         | Port:            | Quickconnect 💌                         |                   |                    |                |     |
| Status: Connected to<br>Status: Starting uplos<br>Status: File transfer s | sftp.rigsarkivet.dk<br>ad of E:\FD.18005.7z<br>uccessful, transferred 5.288.062 byt | es in 1 second                             | >                |                                        |                   |                    |                |     |
| Status: Listing direct                                                    | ory /18005                                                                          |                                            |                  |                                        |                   |                    |                |     |
| Status: Directory listi                                                   | ng of "/18005" successful                                                           |                                            |                  |                                        |                   |                    |                |     |
| Local site: E:\                                                           |                                                                                     |                                            | ~                | Remote site: /18005                    |                   |                    |                |     |
| E: (OD_AR                                                                 | )<br>B_16)<br>05<br>1 Volume Information                                            |                                            | ~                | ······································ |                   |                    |                |     |
| Filename                                                                  | Filesize Filetype                                                                   | Last modified                              |                  | Filename                               | Filesize Filetype | Last modified Pern | nissions Owner | ar, |
| ED 18005.77                                                               | 5 200 062 77 61                                                                     | 14/10/2024 12:29:08                        |                  | ED 18005.77                            | 5 288 062 77-fil  | 14/10/2024 12·     | DAX DAX USEL O |     |
| System Volume Inform                                                      | nati Filmappe<br>Filmappe                                                           | 02/10/2024 07:15:43<br>14/10/2024 12:28:01 |                  |                                        |                   |                    |                |     |
|                                                                           |                                                                                     |                                            |                  |                                        |                   |                    |                |     |
| 1 file and 2 directories. To                                              | tal size: 5.288.062 bytes                                                           |                                            |                  | 1 file. Total size: 5.288.062 b        | ytes              |                    |                |     |
| Server/Local file                                                         | Direction Remote file                                                               | Si                                         | ze Priority Stat | us                                     |                   |                    |                |     |
|                                                                           |                                                                                     |                                            |                  |                                        |                   |                    |                |     |
| Queued files Fail                                                         | ed transfers Successful transfers                                                   | (1)                                        |                  |                                        |                   |                    |                |     |
|                                                                           |                                                                                     |                                            |                  |                                        |                   |                    |                |     |

Figur 6: Træk filen fra venstre side (din lokale PC) til mappe i højre side (serveren)

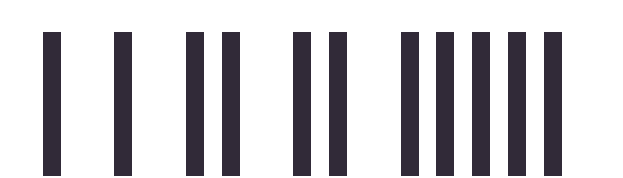

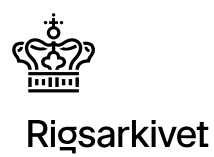

#### 11. Bekræft overførsel

Når filen er overført, vil du se filen (fx **FD.18001.7z**) i højre vindue, i den ønskede mappe på serveren (se figur 6).

| Z Rigsarkivet - sttp://18005@sttp.rigsarkivet.dk - FileZilla                                                                                                    | - 🗆 X                                                                  |  |  |  |  |  |  |  |  |  |  |
|----------------------------------------------------------------------------------------------------|------------------------------------------------------------------------|--|--|--|--|--|--|--|--|--|--|
| Lie Ldit View Jranster Server Bookmarks Help                                                                                                    |                                                                        |  |  |  |  |  |  |  |  |  |  |
| Host: Username: Password: Port:                                                                                                    | Quickconnect                                                           |  |  |  |  |  |  |  |  |  |  |
| Status: Starting upload of EVFD.18005.7z<br>Status: File transfer successful, transferred 5.288.062 bytes in 1 second<br>Status: File transfer successful, transferred 5.288.062 bytes in 1 second                                                                                                   |                                                                        |  |  |  |  |  |  |  |  |  |  |
| Status: Listing directory /18005<br>Status: Directory listing of "/18005" successful                                                                                                    | · · · · · · · · · · · · · · · · · · ·                                  |  |  |  |  |  |  |  |  |  |  |
| Local site: E:\                                                                                                    | ✓ Remote site: /18005 ✓                                                |  |  |  |  |  |  |  |  |  |  |
|                                                                                                    | ↓ 18005                                                                |  |  |  |  |  |  |  |  |  |  |
| Filename         Filesize         Filetype         Last modified            F. 1.8005.7z         5.288.062         7Z-fil         14/10/2024 12:29:08           System Volume Informati         Filmappe         02/10/2024 07:15:43           FD.18005         Filmappe         14/10/2024 12:28:01 | Filesize Filesize Filetype Last modified Permissions Owner/Group       |  |  |  |  |  |  |  |  |  |  |
| 1 file and 2 directories. Total size: 5.288.062 bytes                                                                                                    | 1 file. Total size: 5.288.062 bytes                                    |  |  |  |  |  |  |  |  |  |  |
| Server/Local file Direction Remote file Size Priority Status                                                                                                    |                                                                        |  |  |  |  |  |  |  |  |  |  |
| Queued files Failed transfers Successful transfers (1)                                                                                                    | Queued files         Failed transfers         Successful transfers (1) |  |  |  |  |  |  |  |  |  |  |
|                                                                                                    | 🔒 🕜 Queue: empty 🖉 🔍 🚽                                                 |  |  |  |  |  |  |  |  |  |  |

Figur 7: Filen FD.18005.7z er overført til serveren (Remote site)

### 12. Afbryd forbindelsen

Når du er færdig med at overføre filen, kan du afbryde forbindelsen til serveren ved at lukke FileZilla ned.

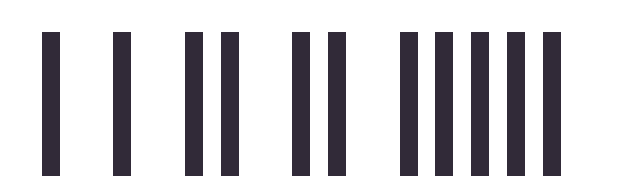

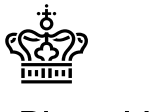

# Bilag 2: Generér en MD5-værdi via kommandolinjen

## 1. Find den fil, du vil lave MD5-tjek af

Før du kan finde MD5-summen af en fil, skal du kende stien til filen. Det gør du således:

- 1. Åbn **Stifinder** (File Explorer) (Windows-tast + E).
- 2. Navigér til den mappe, hvor filen er gemt.
- 3. Når du har fundet filen, højreklik på den og vælg **Egenskaber**.
- 4. Under fanen Generelt finder du filens placering (stien) og filnavnet.
  - F.eks.: C:\Users\Bruger\Documents\filnavn.txt.

## 2. Åbn en kommandoprompt

- 1. Tryk på Windows-tasten og skriv **cmd**, og tryk på **Enter** på tastaturet.
  - Dette åbner kommandoprompten (Command Prompt).

### 3. Navigér til det korrekte drev:

Hvis du ikke allerede er på det drev<sup>3</sup>, hvor filen er placeret (f.eks. du er på **D**: men filen ligger på **C**:), skal du først skifte drev, indtast følgende i kommandoprompt:

С:

Dette vil skifte til **C-drevet**. Du kan erstatte C: med det drev, hvor din fil er placeret.

#### 4. Navigér til den mappe, hvor filen ligger

Når du har filens sti, skal du navigere til den korrekte mappe i kommandoprompten.

1. I Command Prompt skal du bruge kommandoen **cd** (change directory) for at navigere til mappen, hvor filen ligger, f.eks.:

cd C:\Users\Bruger\Documents

2. Tryk på Enter for at skifte til den pågældende mappe.

<sup>&</sup>lt;sup>3</sup> Et drev er et lagringsområde på computeren eller serveren, hvor filer og mapper kan gemmes. For eksempel er "C:" typisk computerens hoveddrev, hvor Windows og programmer er installeret, mens "D:" ofte er et separat drev til datafiler.

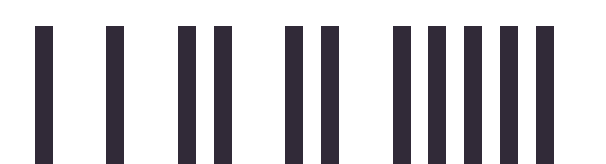

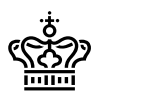

#### 5. Brug "certutil"-kommando til at finde MD5-summen

Nu hvor du er i den rigtige mappe, kan du bruge certutil-kommandoen til at generere en MD5-sum for filen.

1. I kommandoprompten skal du skrive følgende kommando:

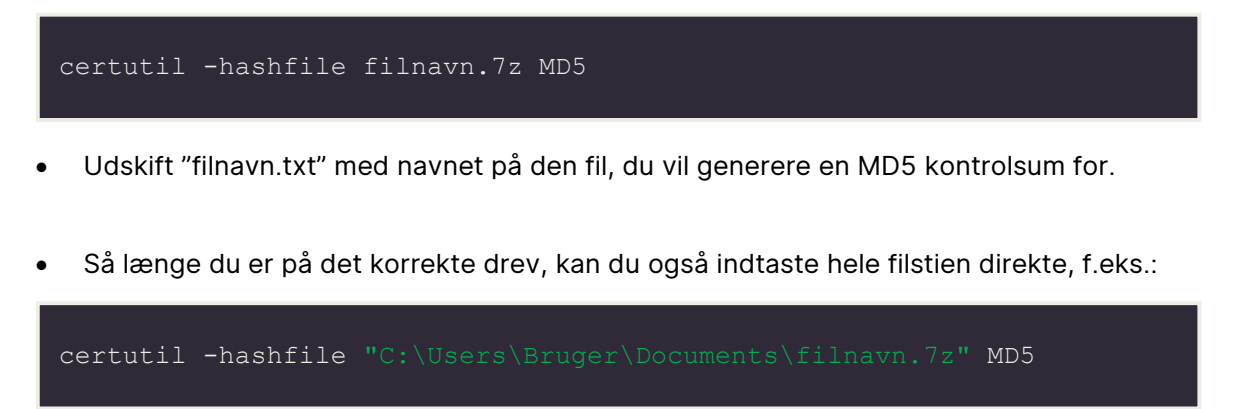

2. Tryk på Enter.

## 6. Læs resultatet

Efter at have kørt kommandoen, vil du få en output med filens MD5-hash. Det vil se ud som følger:

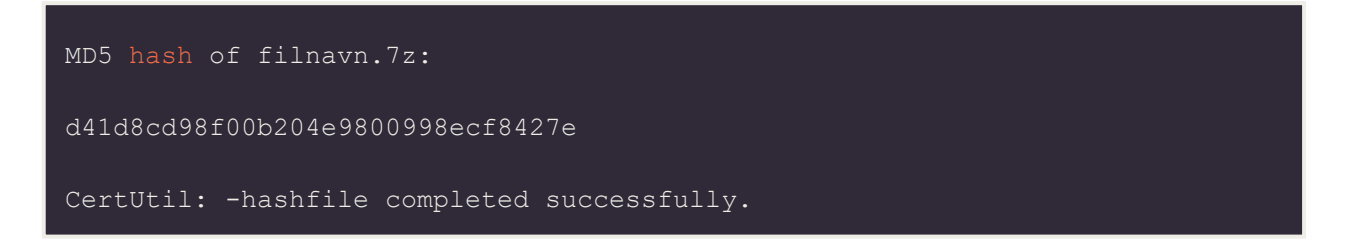

Kopier MD5-hash'en i din mail jf. indledende vejledning, hvorefter vinduet kan lukkes.

Nogle værktøjer producerer MD5-værdier med små bogstaver, mens andre bruger store bogstaver. Rigsarkivet stiller ikke krav til, hvilken type bogstaver der bruges, så længe værdierne stemmer overens.

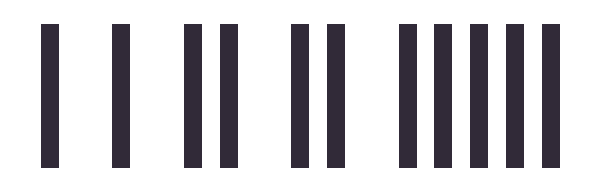